山西中西医结合-**医院** Aq64 故障经验总结 用户对于故障的描述,看到的错误信息提示:预热报错

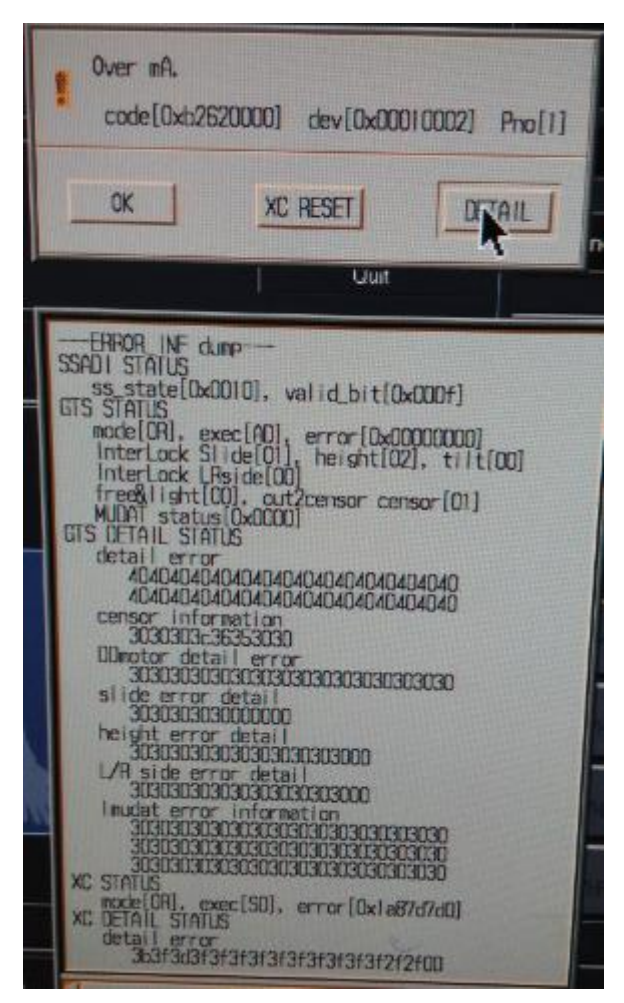

工程师到达现场看到的情况描述,故障信息提示:预热报错 故障排查流程描述:

- 1. 调灯丝,大小焦,各 KV 各 MA 均报以上错
- 2. 处理高压插头,现象依旧,查看球馆曝光次数为31W,故判断为球馆故障
- 3. 更换球馆
  - 一、交换管球A. 关掉高压电源,把管球移到顶位,拆下8个螺栓。

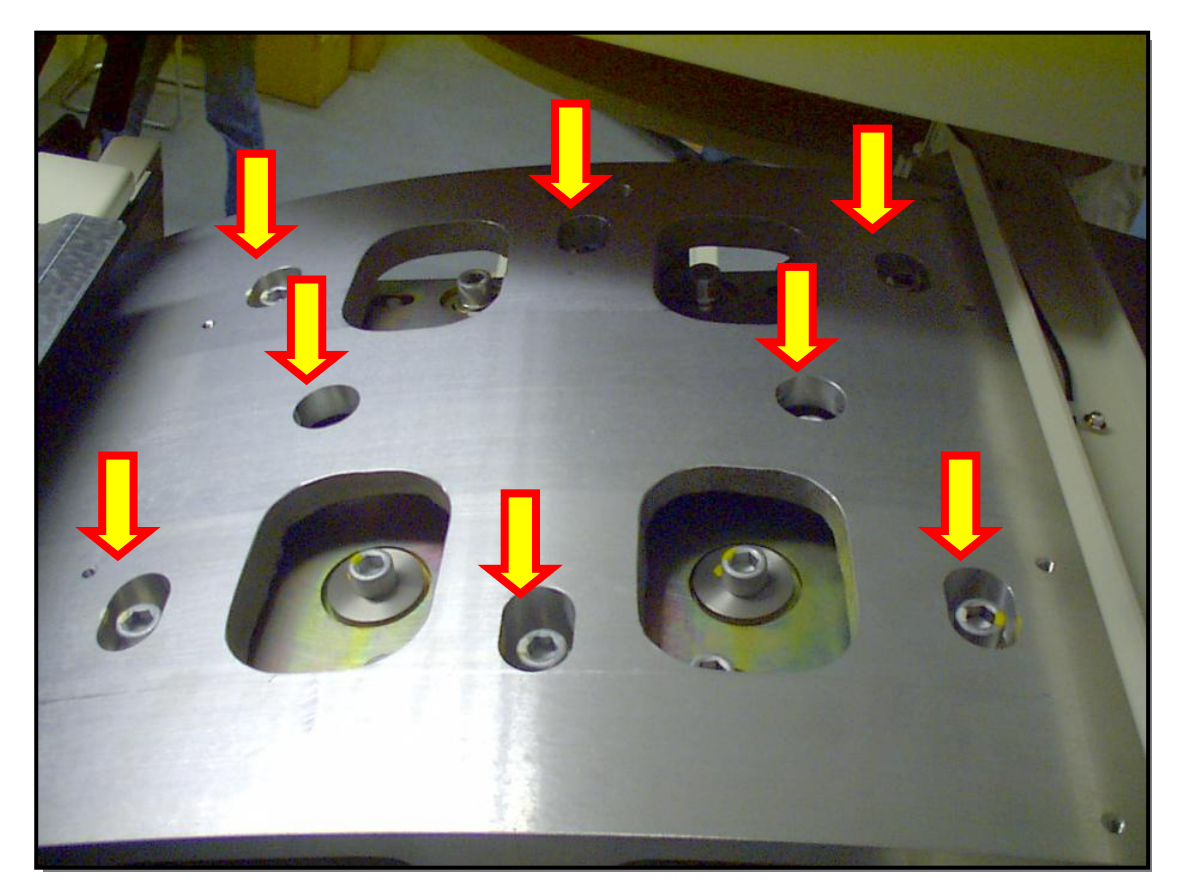

B. 将管球移到3点方向,拆下前后调节档片,插上左侧定位销。拔开油缆连接,高压电缆插头及旋阳电缆、地线。

C. . 将管球移到 6 点方向, 拆掉楔形器盖板, 拆掉固定前盖的横梁, 把管球拉出一部分后拆 掉固定参考检测器的底座。

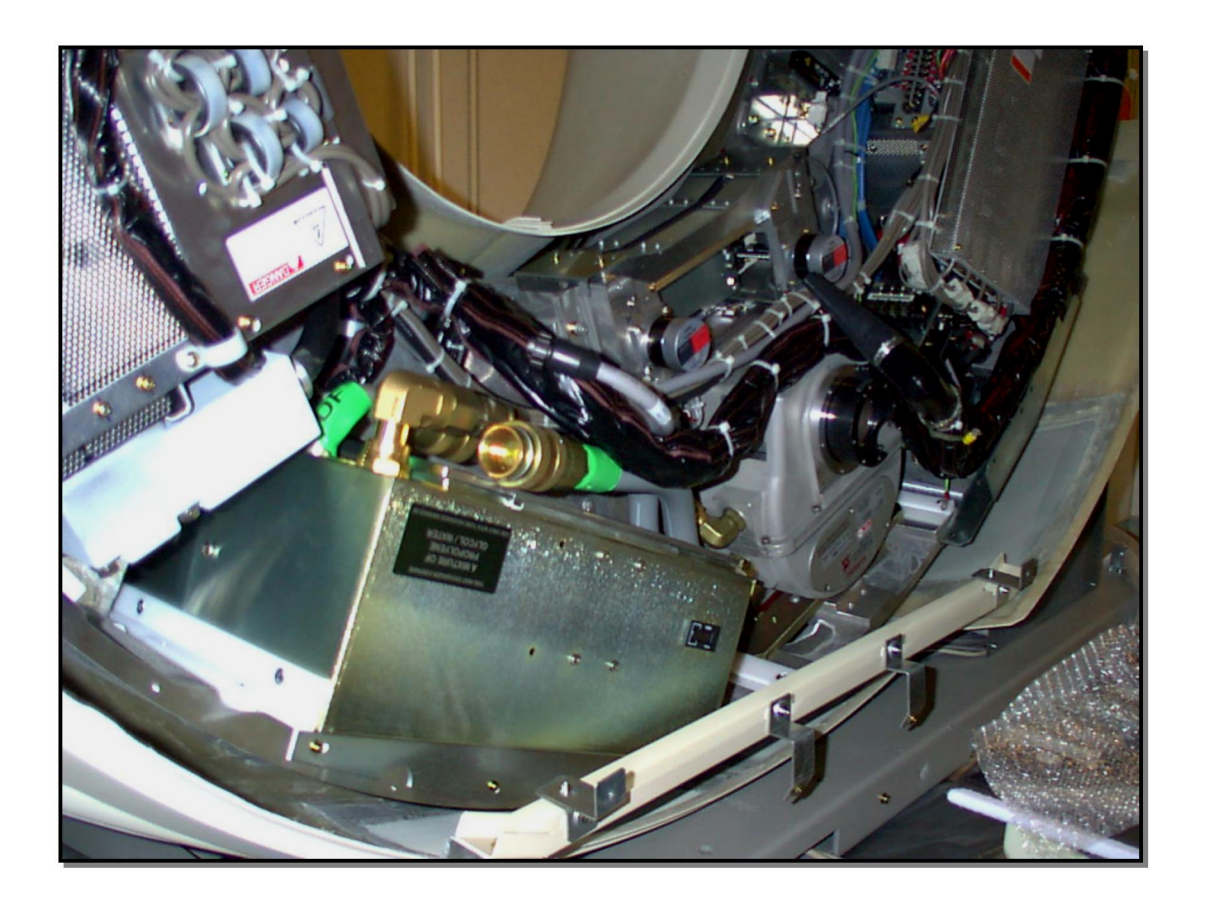

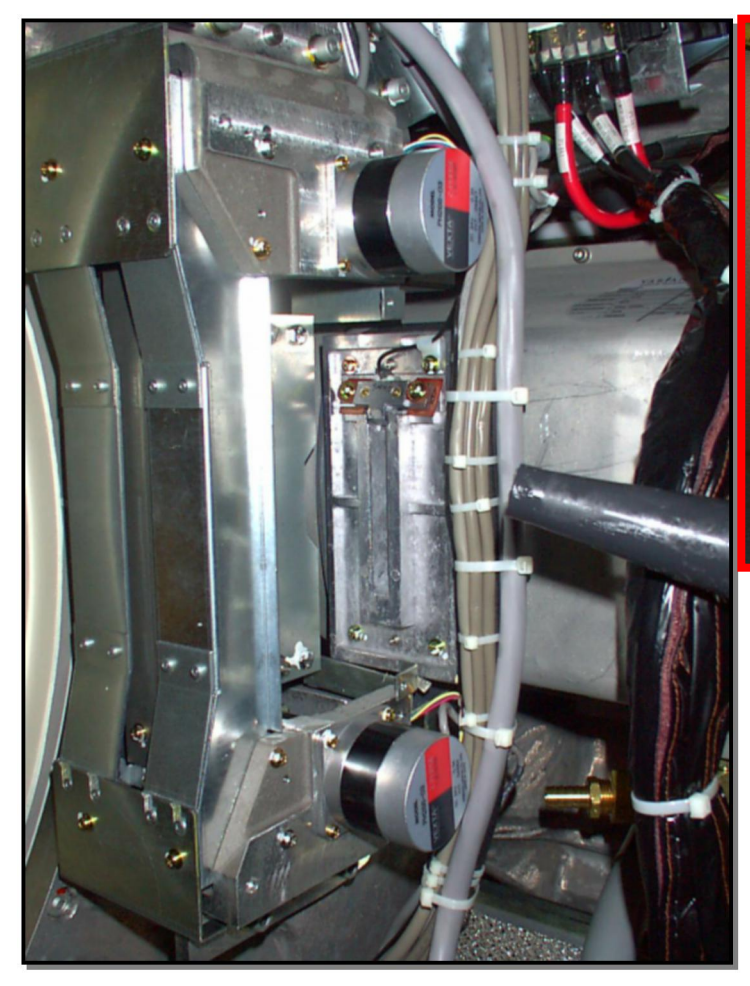

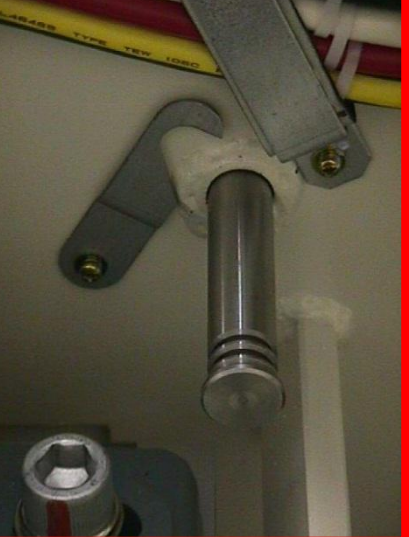

D. 拆下旧球馆, 拆下调整管球的底座, 按原位置装于新管球上。按相反的过程把管球装于机架内。处理高压插头, 连接各线缆, 绑好各线缆。

二、 灯丝调整:

A. 连接笔记本执行 XC TEST 程序。

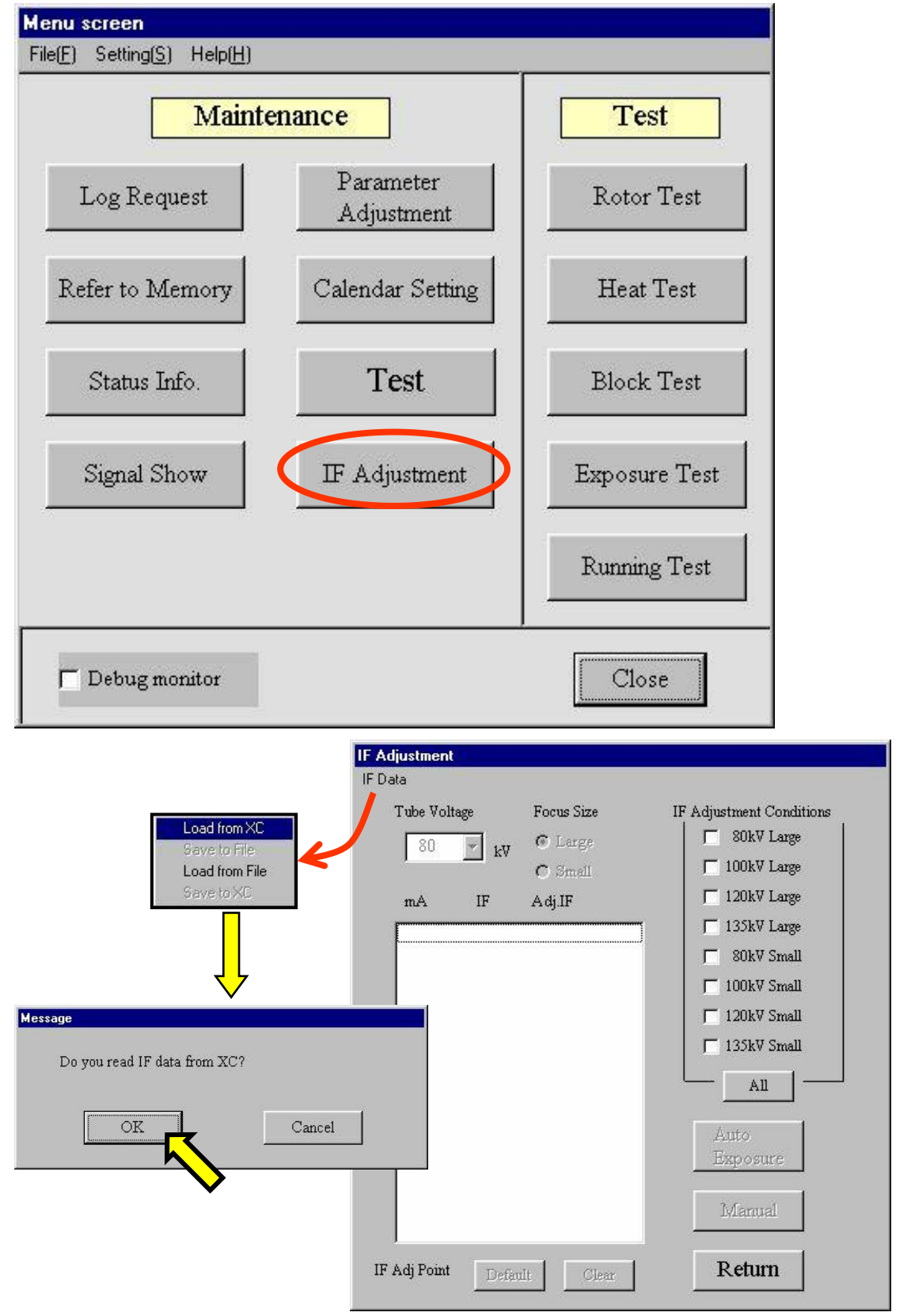

| Tube Voltage |          | Focus Size | IF Adjustment Conditions |  |
|--------------|----------|------------|--------------------------|--|
| 80           | <b>.</b> | Carge      | 🔽 80kV Large             |  |
| 1.00         | ку       | C Small    | 100kV Large              |  |
|              |          | , sman     |                          |  |
| mA           | IF       | Adj.IF     | 1 120KV Large            |  |
| 340          | 148      |            | ☐ 135kV Large            |  |
| 350          | 148      |            | SUPA Swall               |  |
| 360          | 149      |            |                          |  |
| 370          | 150      |            | I 100kV Small            |  |
| 380          | 151      |            |                          |  |
| 390          | 152      |            | 1 120KV Smail            |  |
| 400          | 152      |            | 🔽 135kV Small            |  |
| 410          | 153      |            |                          |  |
| 420          | 154      |            | All                      |  |
| 430          | 155      |            |                          |  |
| 440          | 156      |            | 1 1                      |  |
| 450          | 156      |            | Auto                     |  |
| 460          | 157      |            | Exposure                 |  |
| 470          | 158      |            |                          |  |
| 480          | 158      |            | Denuel 1                 |  |
| 490          | 159      |            | Ivianuai                 |  |
| 500          | 159      |            |                          |  |

B. 做老化训练。

C.调120KV,135KV大小焦灯丝。

## 三、 管球中心调整。

1、前后调整

进入Alignment 界面,点击 \_\_\_\_\_\_,根据提示调整管球,调整时拧松下图的6个螺

栓,直到所测值在正常范围内,

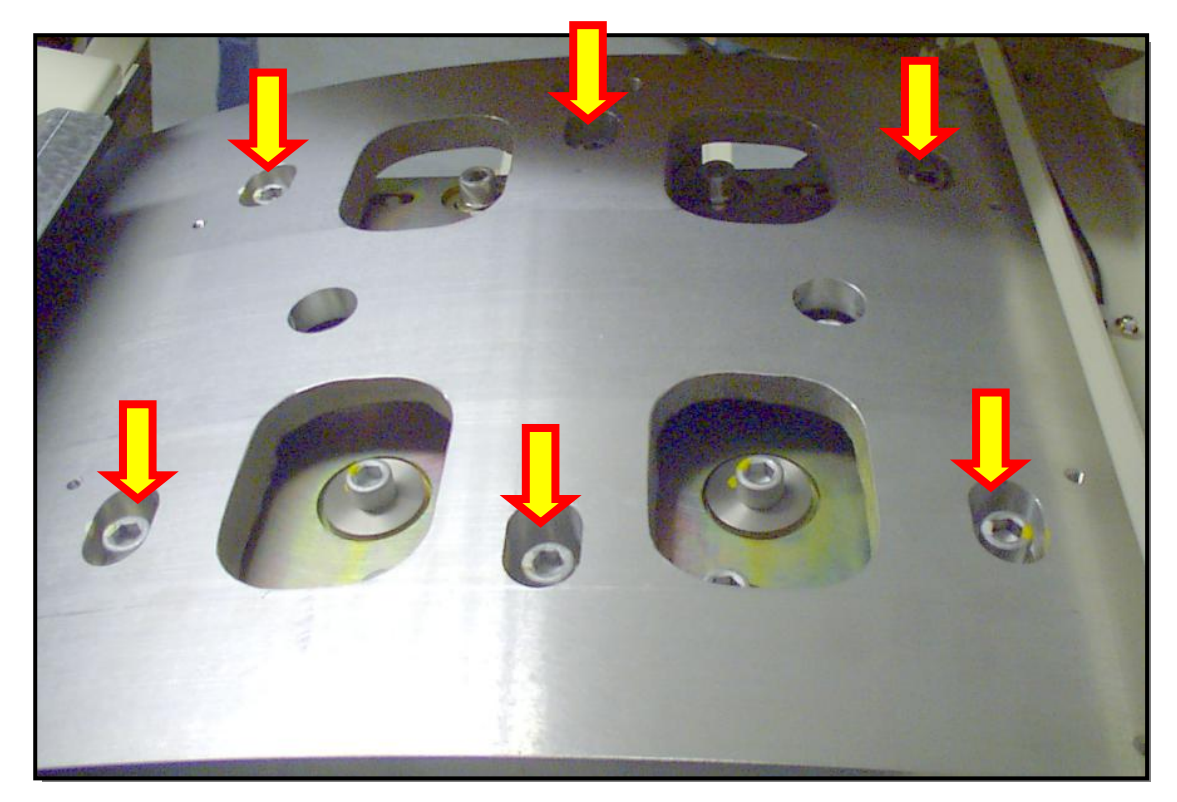

Alignment

2、左右调整

|                                  | Mode                               | ♦ Front/BacK                                                                                                    | eft/Right                                                                                                    | Quit                   |
|----------------------------------|------------------------------------|----------------------------------------------------------------------------------------------------|----------------------------------------------------------------------------------------------------|------------------------|
| 1Check<br>alignment              | Alignment<br>Scan<br>(Pin-Air)     | Scan<br>Time KV MA   0.75sec 120kv 50                                                                                                    | Message                                                                                                    |                        |
|                                  | Check<br>Scan<br>(Pin)             | FOV Width Size Size Small                                                                                                    |                                                                                                    |                        |
| Register<br>correction<br>values | Correction<br>Data<br>Registration | Registration Data<br>Large Focus<br>Center Channel 448.3760<br>Correction Data 0.1260<br>Small Focus<br>Center Channel 448.2855<br>Correction Data 0.0355 | Measurement Data<br>Large Focus<br>Center Channel<br>Correction Data<br>Small Focus<br>Center Channel<br>Correction Data | [Standard: (+/-) 0.038 |

根据提示调整管球,调整时拧松下图的8个螺栓,直到所测值在正常范围内,点击 Correction Data Bei,选择大焦测试,点击 Registration 登记

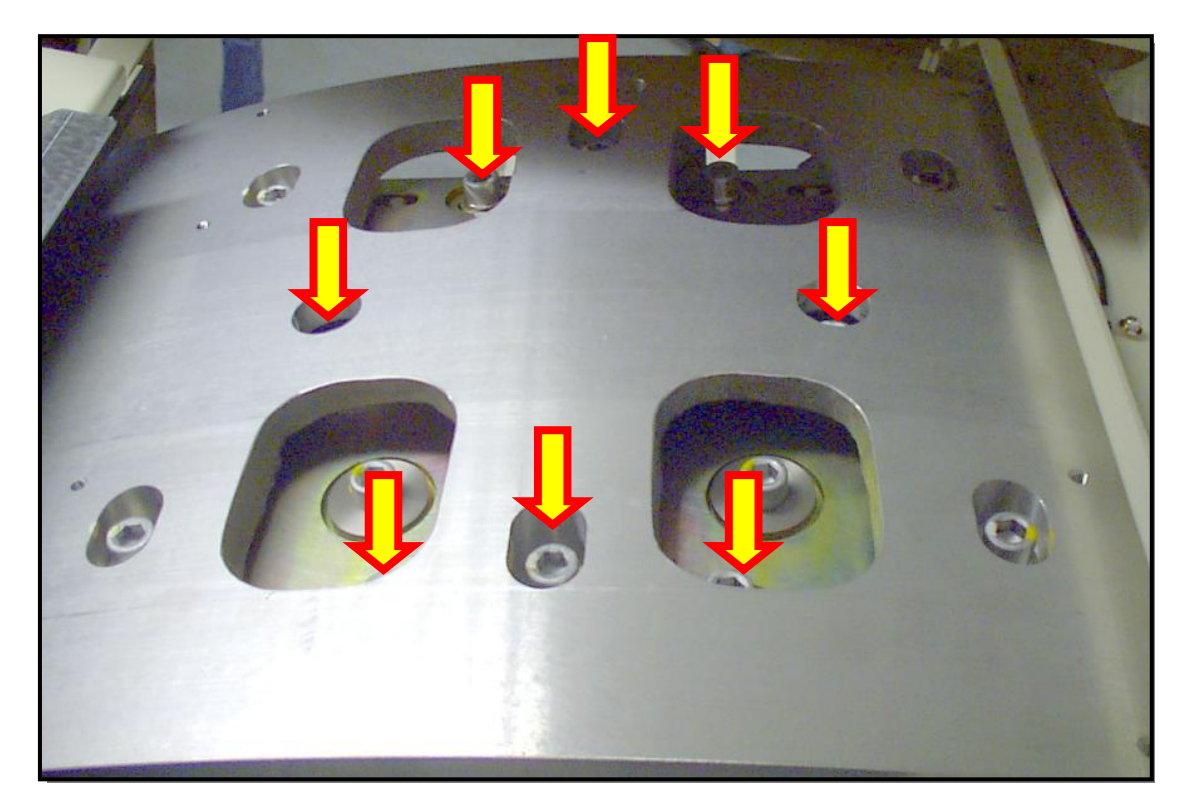

## 四、 水模校正

依次校正各场水膜,注意校正完水膜后必须校正空气

## 4. 做病人正常

最总解决办法或原因:。 更换球馆